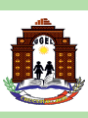

## **SINON** Sistema de Gestión de la Calidad del Servicio Educativo

a de Gestión calidad del o Educativo

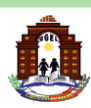

El acceso al SIMON es con el mismo usuario y contraseña del 🗔 siagie

 Todo monitoreo en SIMON (version 3.0) consta de 3 pasos:

 Muestras
 Programación

Para el **"AUTOREPORTE BIAE 2023 REGIONAL - FASE 1 (Directores de IE)";** deberá de registrar en el siguiente Plan de Monitoreo e Instrumento:

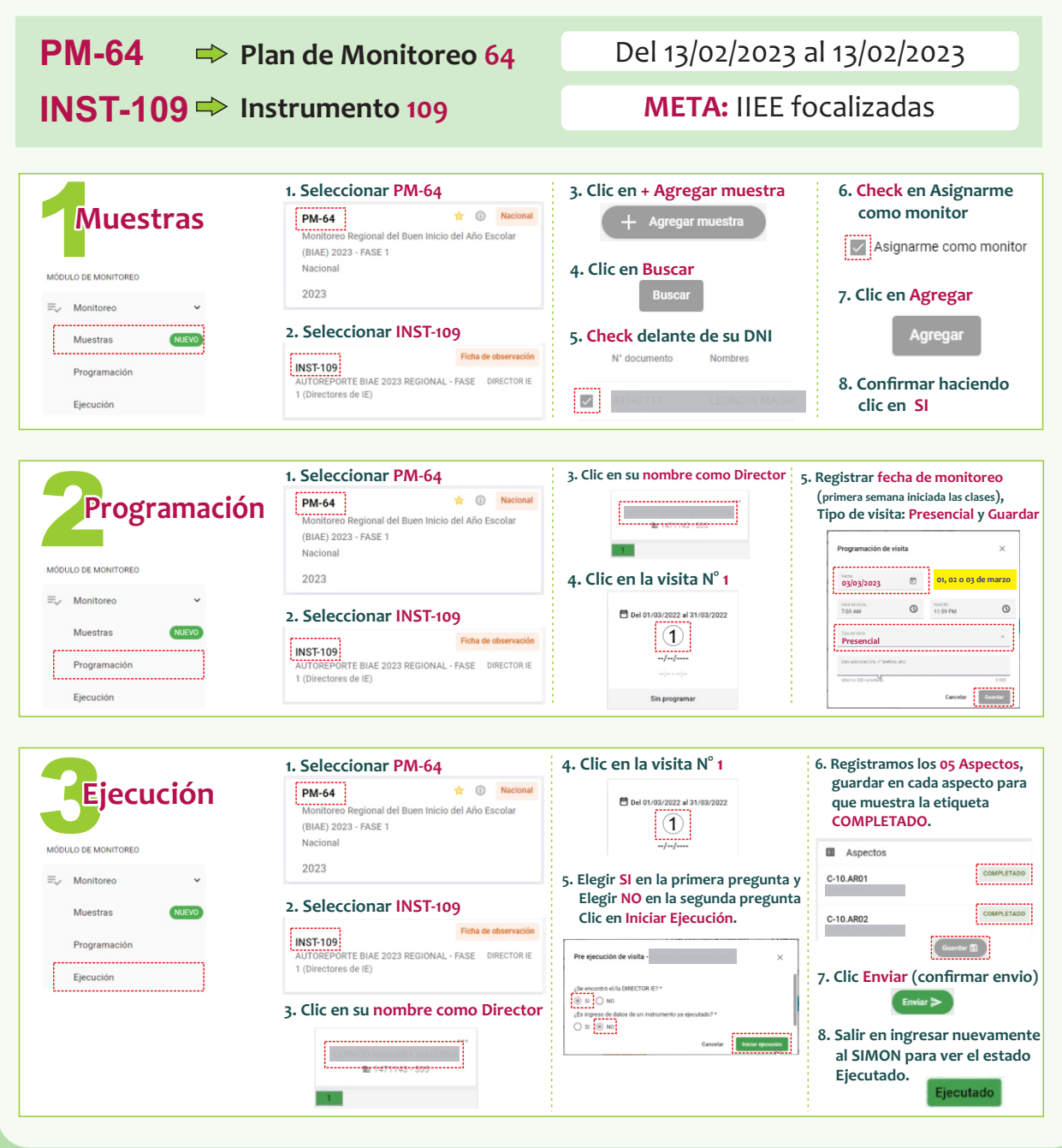